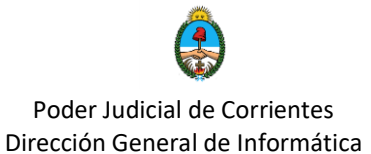

## Registrar una cuenta en Cisco Webex Meetings

Ingresamos al sitio: <u>https://www.webex.com/es/index.html</u> en la opción Inicie sesión – selección la opción meetings

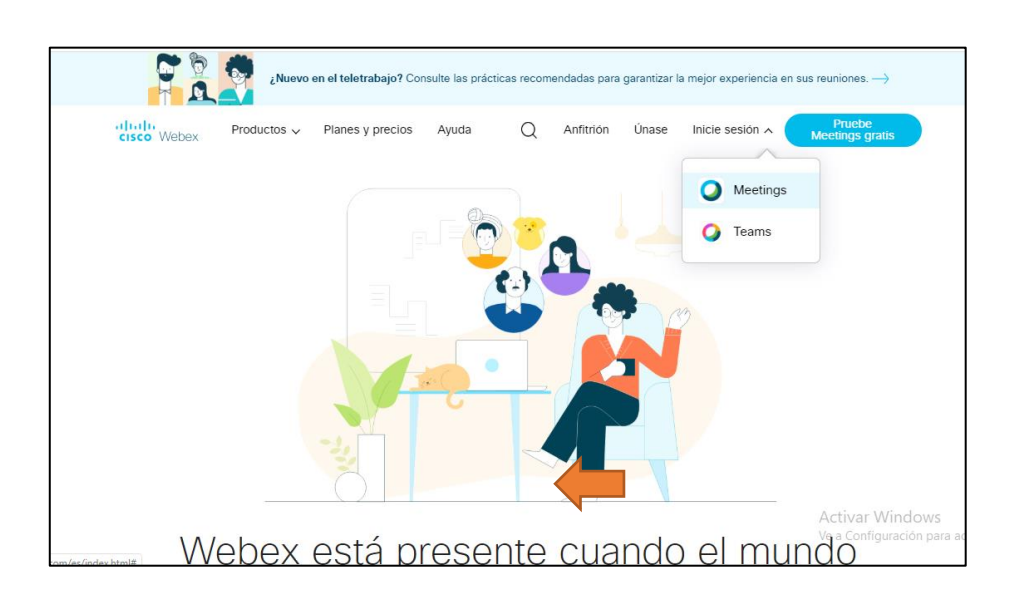

Acceda a la opción Inscribirse le solicita que indique su correo electrónico y a partir de allí podrá configurar su cuenta.

| cisco Webex | Unirse   Inglés \                                                                                                    |    |
|-------------|----------------------------------------------------------------------------------------------------|----|
|             | Iniciar sesión                                                                                                    |    |
|             | Su dirección de correo electrónico                                                                                                    |    |
|             | Siguiente<br>¿No tiene una cuenta de Webex Meeting 2 Inscribirse                                                                                                    |    |
|             | Activar Windows<br>D 2020 Cisco y / o sus filiales. Todos los derechos reservados. Ayuda   Acerca de Cisco Webex Meetings Suite   Declaración de privacidas   Térmitos @exafrigidav.ción para activar Window | s. |

Área de soporte en Procesos de Oralidad y Actividades Multimedia

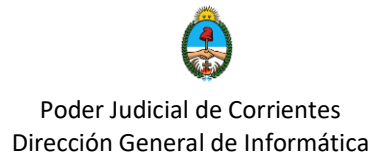

| 8             | Configuremos su<br>Webex Meetings.   |
|---------------|--------------------------------------|
|               | País/reción / Por qué es importante? |
| ° • • • • • • | Argentina (Spanish)                  |
|               | Maximiliano                          |
|               | Silva                                |
| RI-           |                                      |
|               | Continuar                            |
|               |                                      |

Completamos los campos que nos solicita para la configuración

Ahora debemos ir a nuestro correo electrónico, donde nos llegará un mail con las indicaciones.

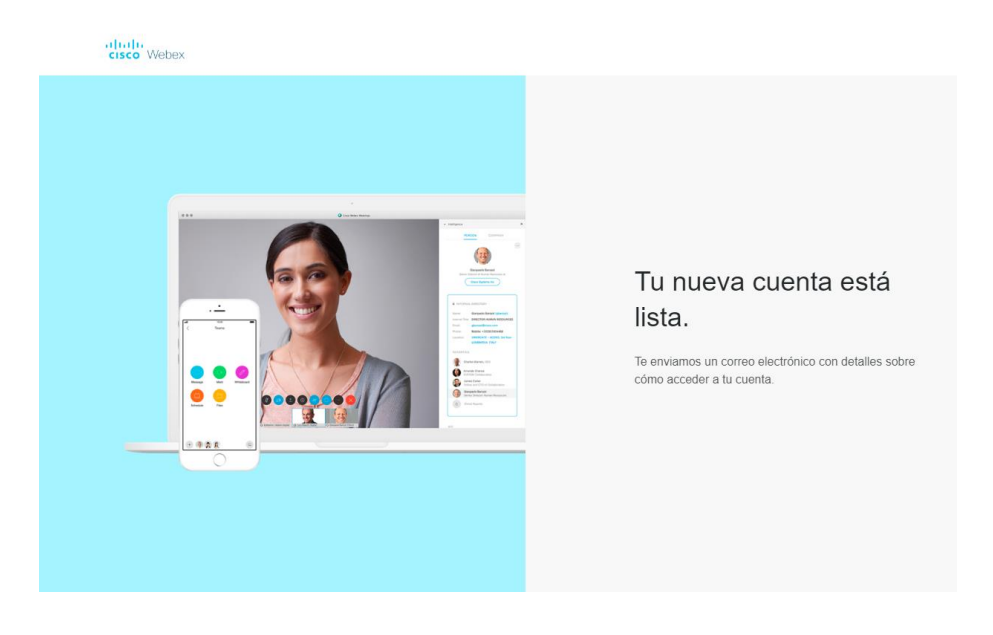

Se recibe un correo con nombre de usuario, sitio de Webex. Estos datos junto a la contraseña que crearemos más adelante serán necesarios para iniciar sesión en nuestra cuenta.

Es importante guardar este correo, o anotarse el sitio de webex que nos fue asignado, ya que el mismo es solicitado cuando queremos iniciar sesión en la aplicación de escritorio, como veremos más adelante.

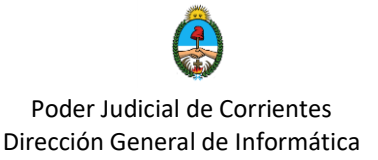

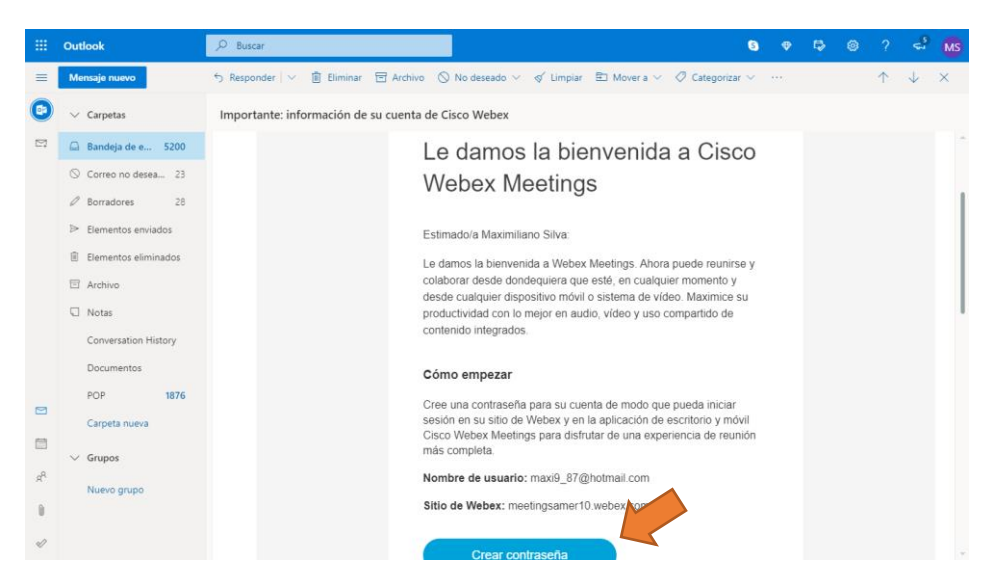

Haciendo clic en el botón crear contraseña, nos habilita el ingreso de la misma con los requisitos especificados a la derecha.

| Hi Maximiliano                                                                       |                                                            |  |
|--------------------------------------------------------------------------------------|------------------------------------------------------------|--|
| Silva                                                                                |                                                            |  |
| Cree una contraseña para su cuenta de modo que pueda iniciar sesión en su Webex site |                                                            |  |
| y en la aplicación de escritorio y móvil Cisco We                                    | ebex Meetings.                                             |  |
|                                                                                      |                                                            |  |
|                                                                                      |                                                            |  |
| Nombra da usuario: mavig. 87@hotmail.com                                             |                                                            |  |
| Nombre de usuario. maxis_s/@noman.com                                                | Debe contener                                              |  |
|                                                                                      | ✓ Al menos 8 caracteres                                    |  |
|                                                                                      | ✓ Al menos 2 letras (a, A, b, B, c, C)                     |  |
|                                                                                      | Una combinación de letras mayúsculas y minúsculas          |  |
| ()                                                                                   | ✓ Al menos 1 número (1, 2, 3,)                             |  |
|                                                                                      | No debe contener                                           |  |
| Continuar                                                                            | . Su apprete combra de venaria o al nombra de la apprendia |  |
|                                                                                      | Su nomore, nomore de usuario o el nomore de la compania    |  |
|                                                                                      | Palabras fórilas de adminar                                |  |
|                                                                                      | Cualquier carácter repetido 3 veces o más                  |  |
|                                                                                      | Conquer enacter rependo 5 reces o mas                      |  |

Una vez creada la contraseña, ya tenemos disponible nuestra cuenta de Webex.

| cisco Webex                                                                                                    |                                                                                                    | Servicio sumunis                                                        |
|----------------------------------------------------------------------------------------------------|----------------------------------------------------------------------------------------------------|-------------------------------------------------------------------------|
| 🏫 Inicio                                                                                                    | Q Buscar reuniones y grabaciones                                                                                                    | Español latinoamericano $\mid$ Vista clásica $\mid$ Romina $\checkmark$ |
| <ul> <li>☐ Reuniones</li> <li>③ Grabaciones</li> <li>④ Preferencias</li> <li>④ Perspectiva</li> <li>④ Soporte</li> <li>↓ Descargas</li> </ul> | ROmina Dos Santos's Personal Room       ©         https://podjudctes.webex.com/meet/rominads       ©         Más formas de entrar       Mísí formas de entrar         Iniciar una reunión       ✓         Planificar |                                                                         |
| Comentarios Webex Training Webex Events Webex Support                                                                                         | Próximas reuniones<br>RD 2:45 PM - 3:45 PM prueba usuarios externo Lun, 20 abr. Bomina Dos Santos                                                                                                    | Activar Windows<br>Ve a Configuración para activar Windows.             |

Área de soporte en Procesos de Oralidad y Actividades Multimedia

## Poder Judicial de Corrientes Dirección General de Informática

Para comenzar la reunión, hacemos clic en el botón verde **Iniciar una reunión. La primera vez que lo hagamos desde el navegador**, nos decargará un complemento para poder comenzar la reunión. Como se muestra a continuación.

| cisco Webex                                                                                                    |                                                                               |  |  |
|----------------------------------------------------------------------------------------------------|-------------------------------------------------------------------------------|--|--|
| Reunión de partes<br>martes, 14 abr. 2020   18:45 - 19:45 ()                                                                                   |                                                                               |  |  |
| Instale la aplicación Cisco Webex Meetings y comience a colaborar.<br>¿Tiene problemas para descargar la aplicación? Entre desde su navegador. |                                                                               |  |  |
| Haga clic aor i para instalar webex.exe<br>¿Está esperando la descarga? Vuelva a descargar la aplicación.                                      | Activar Windows<br>Ve a Configuración para activar Windows.<br>Mostrar todo X |  |  |

Hacemos clic sobre el elemento descargado (webex.exe) para comenzar la instalación de la aplicación. Veremos una pantalla como la que presenta a continuación del proceso de instalación.

| Cisco Webe                              | x Meetings                                                     | ×               |
|-----------------------------------------|----------------------------------------------------------------|-----------------|
| cisco Webex                             |                                                                |                 |
|                                         | Reúnase cara a cara. Dondequiera que                           |                 |
| Instale la aplica                       | esté.                                                          | ce a colaborar. |
|                                         |                                                                |                 |
| Haga clic aquí para instalar westerness | cisco Webex                                                    |                 |
|                                         | ¿Está esperando la descarga? Vuelva a descargar la aplicación. |                 |

Nos abre una ventana previa a inciar la reunión, donde podemos optar por silenciar el mircrófono, desactivar la cámara. Clic en iniciar reunión para entrar y habilitar que los

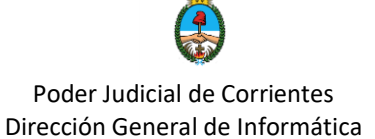

participantes se vayan uniendo a la misma. En cualquier momento podemos cambiar el estado del micrófono y cámara.

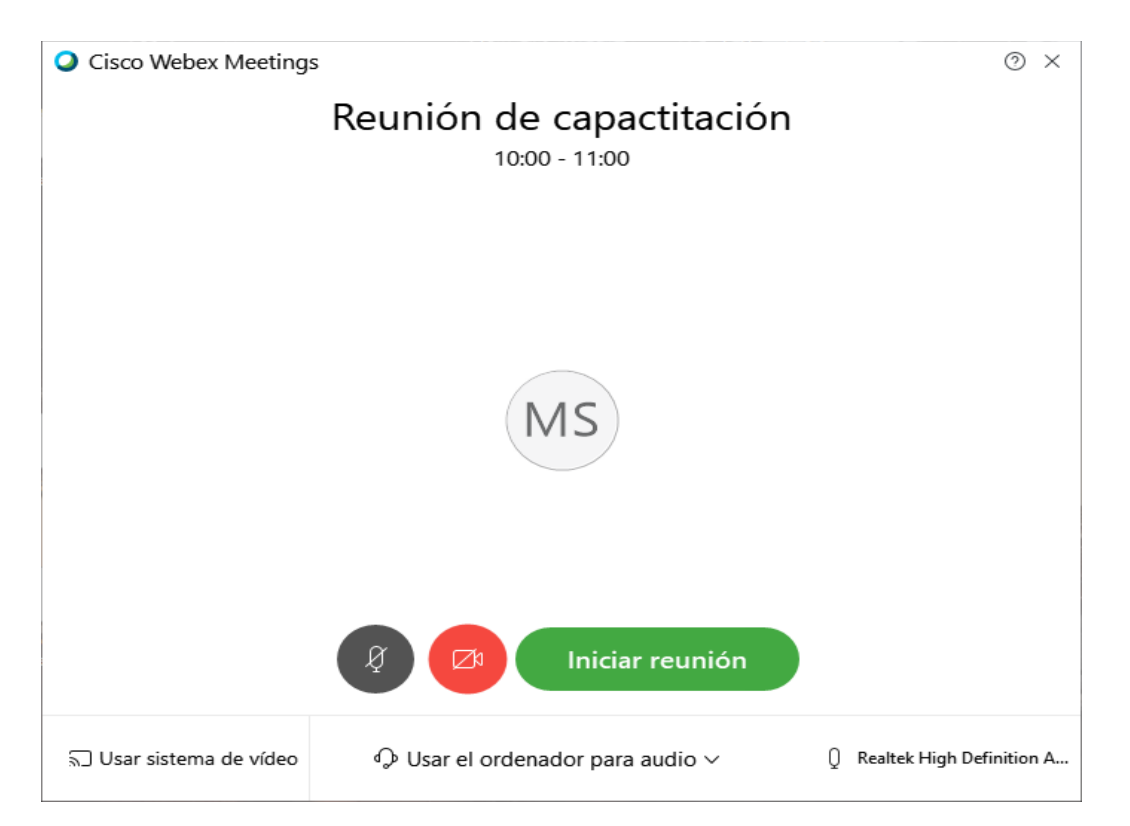

Reunión ya iniciada, como se ve a continuación.

| O Cisco Webex Meetings                                                                                                    |                                      | _ 🗆 ×          |
|----------------------------------------------------------------------------------------------------|--------------------------------------|----------------|
| <u>A</u> rchivo <u>E</u> ditar C <u>o</u> mpartir <u>V</u> er A <u>u</u> dio <u>P</u> articipante <u>R</u> eunión A <u>v</u> uda | Q                                    | Con conexión 🔹 |
| 🛛 Juan Maximiliano Silva 🔏 🗸 🗸 Varticipantes (2)                                                                                 | ✓ Participantes (2)                  | ×              |
|                                                                                                    | Q Buscar                             |                |
|                                                                                                    | Maximiliano Silva<br>Organizador, yo |                |
| JS                                                                                                    | JS 🛛 Juan Maximiliano Silva          | 8              |